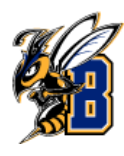

MAV

**Quick Links** 

Take me to..

School Informatio

Current Visits

You have no curre

Upcoming Appo

You have no upcor

Your Success Te

#### Step 1. Access the Navigate Platform

- Go to the <u>MSU Billings homepage</u>.
- Click on the "<u>Navigate</u>" link at the top of the page.

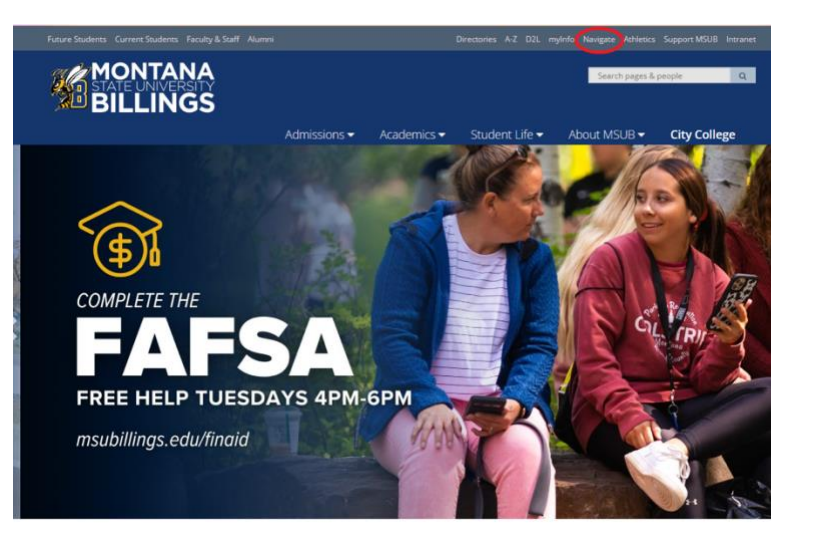

#### Step 2. Log in to Navigate

Click on "Navigate for Faculty/Staff"

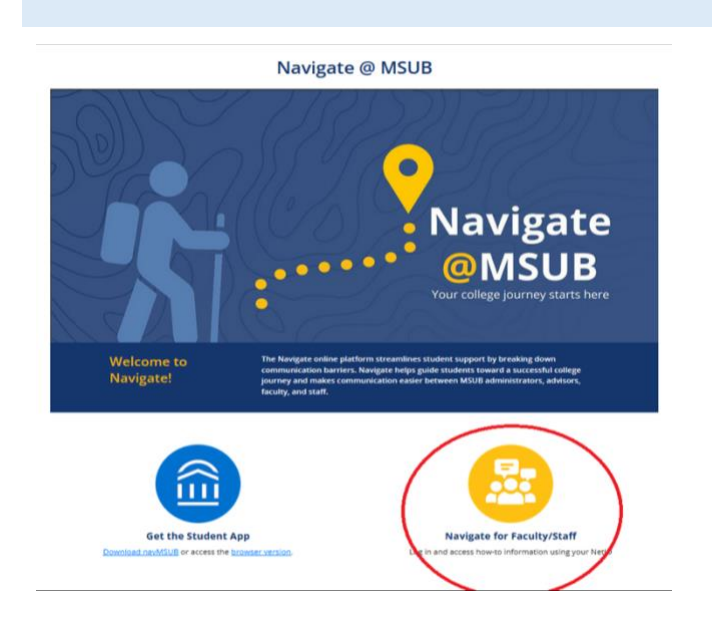

## Step 3. Log in to Navigate

• Enter your NetID and password on the login page

### Step 4. Switch to Staff Home

• Once logged in, you will be taken to the Student Home page, click on "Staff Home"

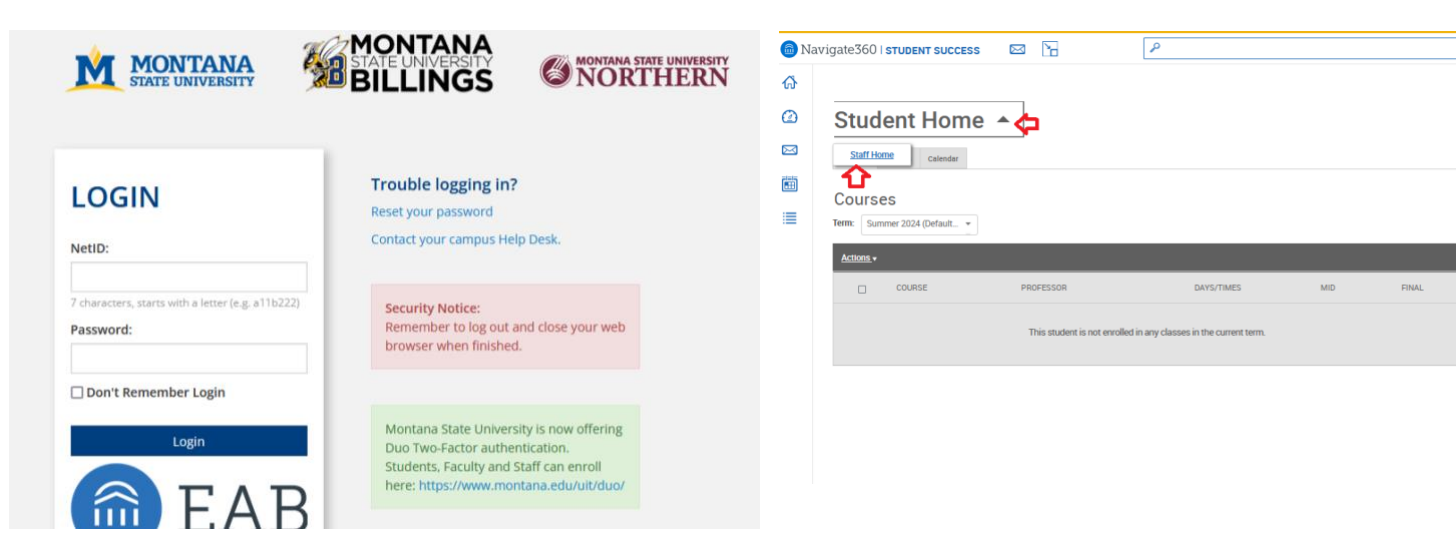

# Step 5. Set Your Availability

- Go to the "My Availability" tab.
- Click on "Actions" and select "Add Time".

# Step 6. Add Availability Details

- Specify the days and times you are available to meet...etc
- Set care unit and location and click

| 💼 Nav         | rigate360   STUDENT SUCCESS 🖾 🎦                                                                                        | ADD AVAILABIL                                             | ITY |          |     |       |       | × |  |
|---------------|----------------------------------------------------------------------------------------------------|-----------------------------------------------------------|-----|----------|-----|-------|-------|---|--|
| ል             |                                                                                                    | When are you available to meet?                           |     |          |     |       |       | ^ |  |
| 0             | Staff Home 🔻                                                                                                    | Mon Tue                                                   | Wed | Thu      | Fri | Sat   | Sun   |   |  |
| $\bowtie$     | Students Appointments My Availability                                                                                  | From To                                                   |     |          |     |       |       |   |  |
| <b>F</b>  =15 |                                                                                                    | 9:00am                                                    |     | 1:0      | 0pm |       |       |   |  |
|               | Available Times                                                                                                    | All times listed are in Mountain Time (US & Canada).      |     |          |     |       |       |   |  |
| =             | Artione .                                                                                                    | How long is this availability active?                     |     |          |     |       |       |   |  |
|               | Add Time<br>Tome Time Dates LOCATION PURPOSE CARE UNIT PERSONAL MEE<br>TOM TIME TYPE                                   |                                                           |     |          |     |       | -     |   |  |
|               | Delete Time                                                                                                    | Add to your personal availability link?                   |     |          |     |       |       |   |  |
|               | To add a time, click the "Add Time" button.                                                                            | Add this availability to your personal availability link? |     |          |     |       |       |   |  |
|               | * All times listed are in Mountain Time (U                                                                             | What type of availability is this?                        |     |          |     |       |       |   |  |
|               |                                                                                                    | Appointmen                                                | ts  | Drop-ins |     | Campa | aigns |   |  |
|               | Personal Availability Link                                                                                             | Meeting Type                                              |     |          |     |       |       |   |  |
|               | To generate a personal availability link, please add a personal availability from the create/edit availability action. | 👱 In-Person 🛛 💌 Video (Webex)                             |     |          |     |       |       |   |  |
|               |                                                                                                    | Care Unit                                                 |     |          |     |       |       |   |  |
|               |                                                                                                    | Academic Support Center                                   |     |          |     |       |       |   |  |

Location Select Location Select Location

City College Academic Support Center University Campus Academic Support Center